## Valittujen soittolistojen kopioiminen

Järjestä ja kopioi luodut soittolistat haluamassasi järjestyksessä.

1 Valitse videotila.

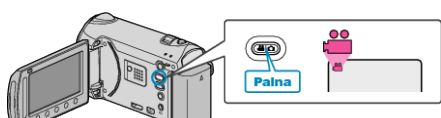

2 Valitse "SELECT AND CREATE" ja kosketa @.

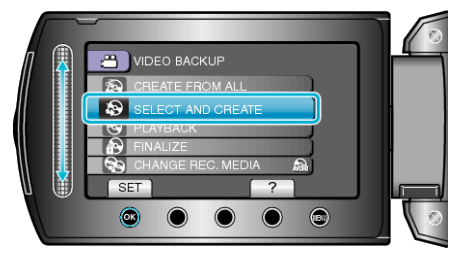

3 Valitse kopioinnin tallennusväline ja kosketa ®.

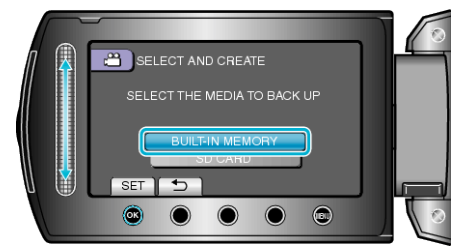

4 Valitse "CREATE BY PLAYLIST" ja kosketa @.

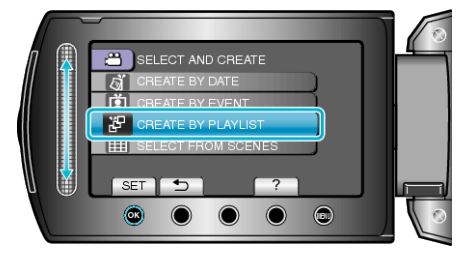

**5** Valitse haluamasi soittolistat ja kosketa .

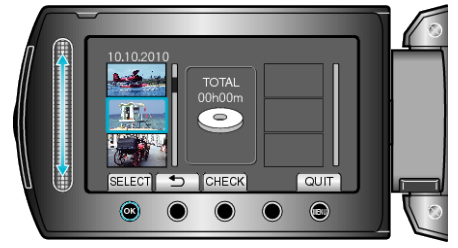

- Kosketa "CHECK" tarkistaaksesi valitun soittolistan.
- **6** Valitse haluamasi sijoituspiste ja kosketa 🛞.

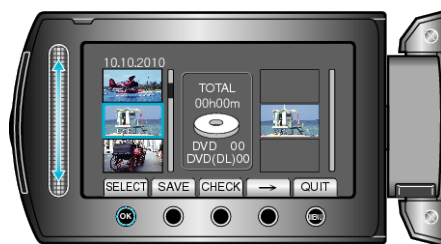

- Valitut videot lisätään soittolistaan oikealla.
- Poistaaksesi videon soittolistasta kosketa "→" valitaksesi videon ja kosketa sitten <sup>®</sup>.
- Toista vaiheet 4-5 ja järjestä videot soittolistalla.

7 Kosketa järjestelyn jälkeen "SAVE".

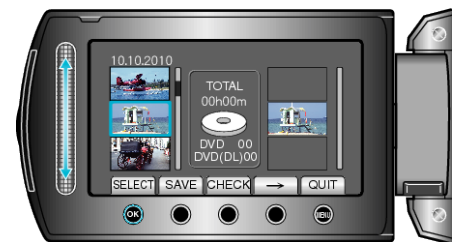

8 Valitse "EXECUTE" ja kosketa 🛞

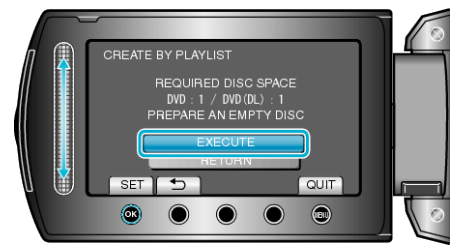

- Tiedostojen kopioimiseen tarvittava levymäärä näkyy näytössä. Valmistele levyt sen mukaan.
- Tarkista kopioitava tiedosto koskettamalla "CHECK".
- 9 Valitse "EXECUTE" ja kosketa .

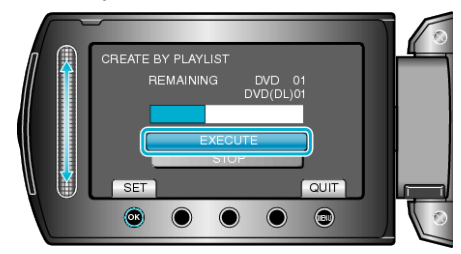

- Kun näkyviin tulee "ASETA SEURAAVA LEVY", vaihda levy.
- 10 Kosketa kopioinnin jälkeen ®.

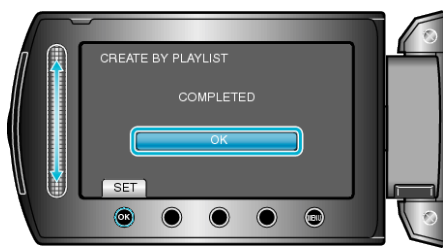

11 Sulje LCD-monitori ja irrota USB-kaapeli.

#### TÄRKEÄÄ:-

- Älä kytke virtaa pois tai irrota USB-kaapelia ennen kuin kopiointi on suoritettu loppuun.
- Tiedostoja, jotka eivät ole hakemistonäytössä toiston aikana, ei voida kopioida.

# HUOMAUTUS:-

- Soittolistojen luettelo tulee näkyviin luodun DVD-levyn ylävalikkoon.
- Tarkista luotu levy valitsemalla valinta "PLAYBACK" vaiheessa 1.
- Soittolistan luominen

## Kun "DO YOU WANT TO FINALIZE?" tulee näkyviin

Teksti tulee näkyviin, kun kamera-asetusvalikon "AUTO FINALIZE" asetuksena on "OFF".

- Voit toistaa muilla laitteilla valitsemalla "YES" ja koskettamalla @.
- Jos haluat lisätä tiedostoja DVD:lle myöhemmin, valitse "NO" ja kosketa $\textcircled{\ensuremath{\mathbb{N}}}$

## HUOMAUTUS:-

- Kun kaksi tai useampia DVD-levyjä luodaan samanaikaisesti, kaikki paitsi viimeinen levy viimeistellään automaattisesti, vaikka kohdan "AU-TO FINALIZE" asetuksena olisi "OFF".
- Voit viimeistellä DVD:n, vaikka asetus "FINALIZE" olisi valittu "BACK-UP"-valikosta.
- Jos haluat toistaa BD-R-levyä muilla laitteilla, valitse "FINALIZE" levyn luonnin jälkeen.

(Kamera-asetusvalikon "AUTO FINALIZE"-toimintoa voidaan käyttää ainoastaan DVD-levyjen luomiseen.)